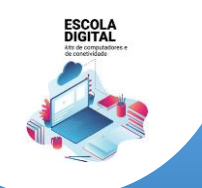

INSYS GW1-W148 :: TIPO II

Para melhorar a experiência de utilização é recomendado que faças mais algumas configurações que se mostram a seguir.

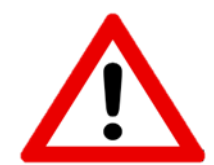

Algumas das configurações e instalação de software que se apresentam a seguir podem consumir o plafond de dados mensal da ligação de dados pelo que se aconselha que sejam executados com a ligação à rede wifi de casa ou da Escola.

Configurar o acesso à internet com dados móveis através do router interno com cartão SIM

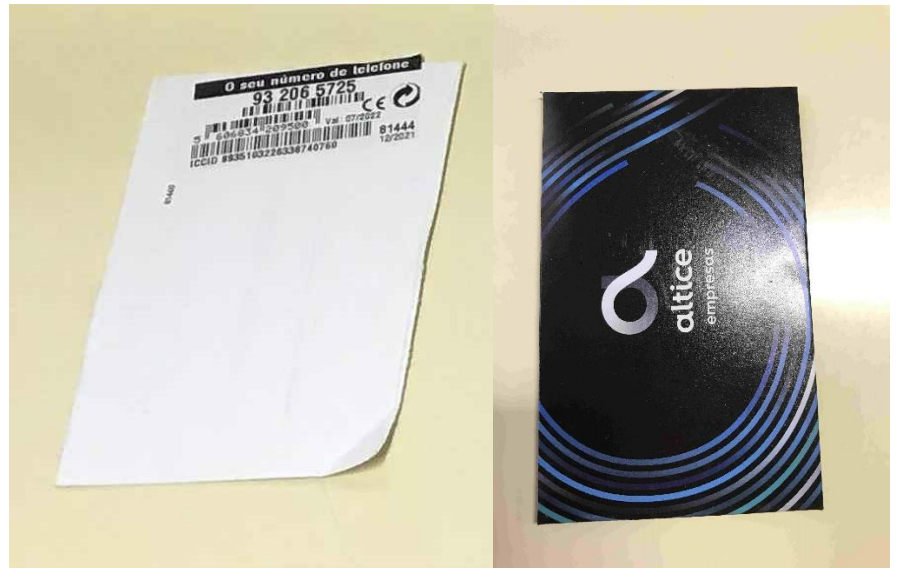

Juntamente com o computador recebeste um cartão SIM: Altice/MEO ou NOS.

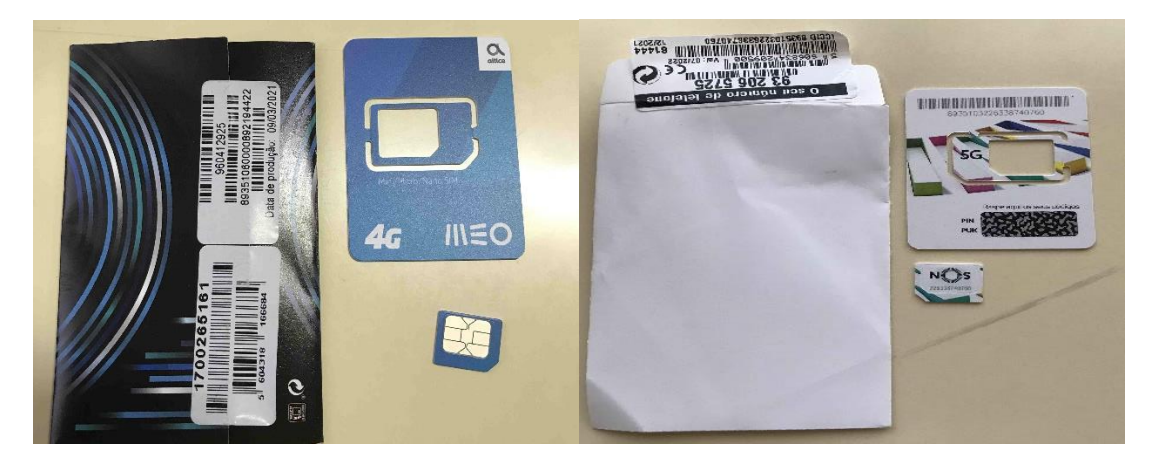

Abre a embalagem e separa o cartão no tamanho MICRO.

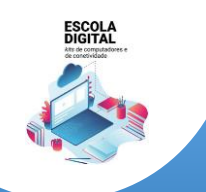

INSYS GW1-W148 :: TIPO II

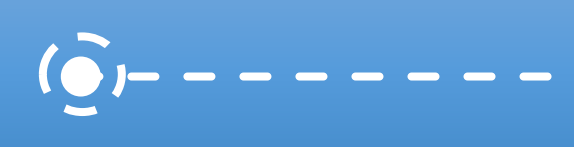

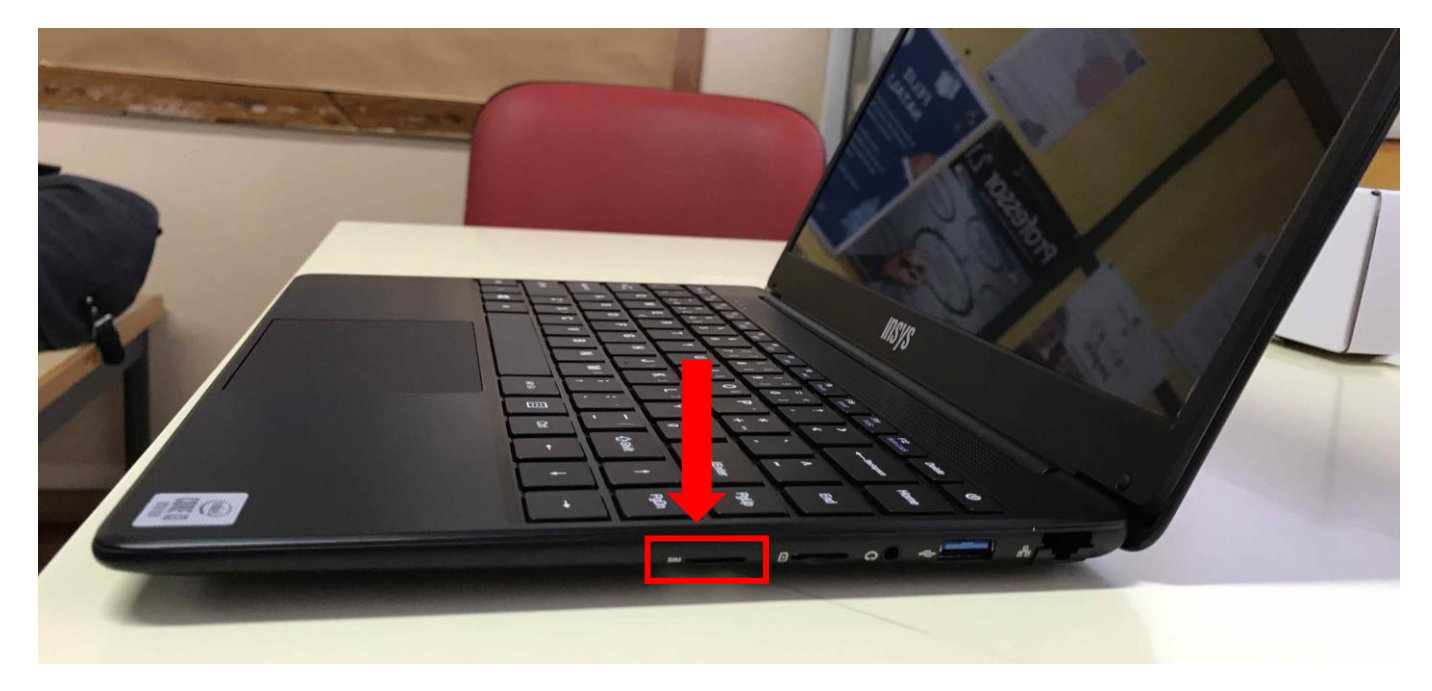

Do lado direito do computador, existe uma ranhura para introduzir o cartão SIM.

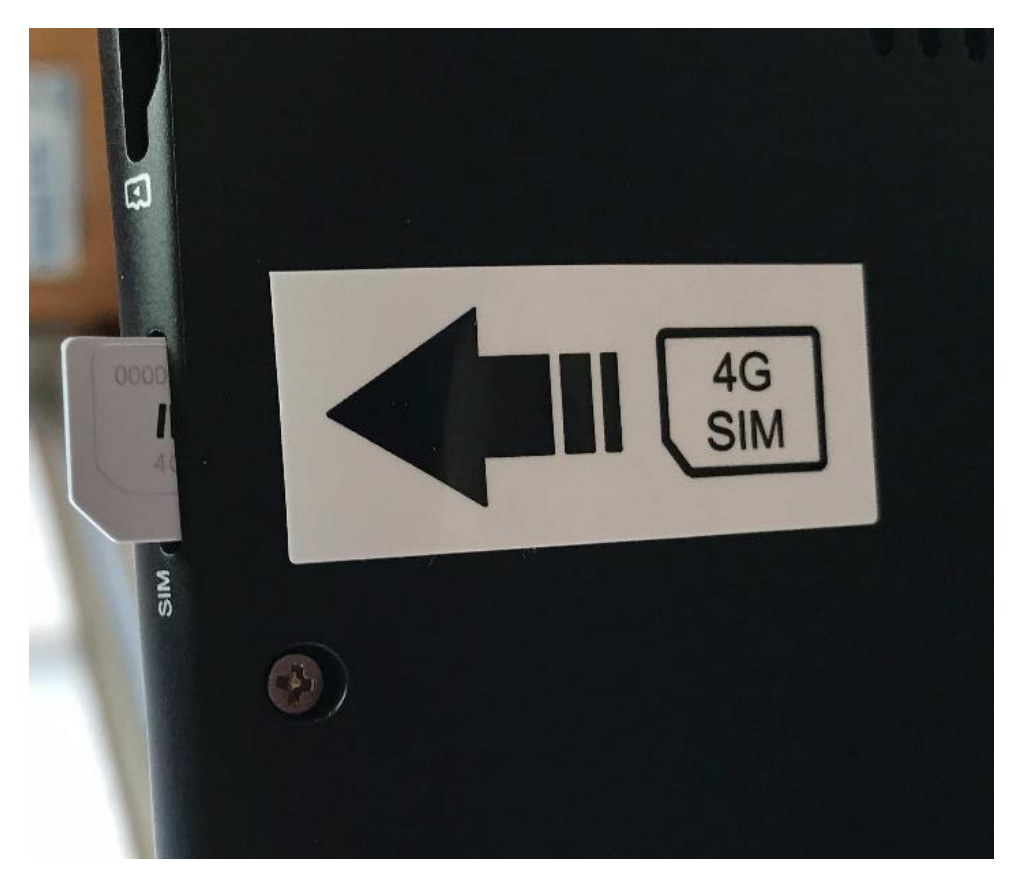

Se não conseguires visualizar, existe uma etiqueta na base (parte inferior) do computador que indica a ranhura para introduzir o cartão SIM.

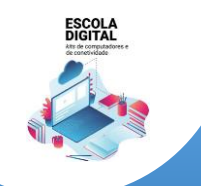

INSYS GW1-W148 :: TIPO II

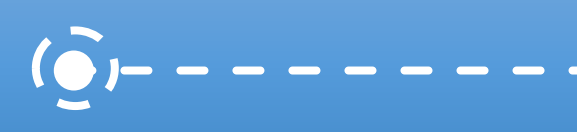

ALTICE/MEO

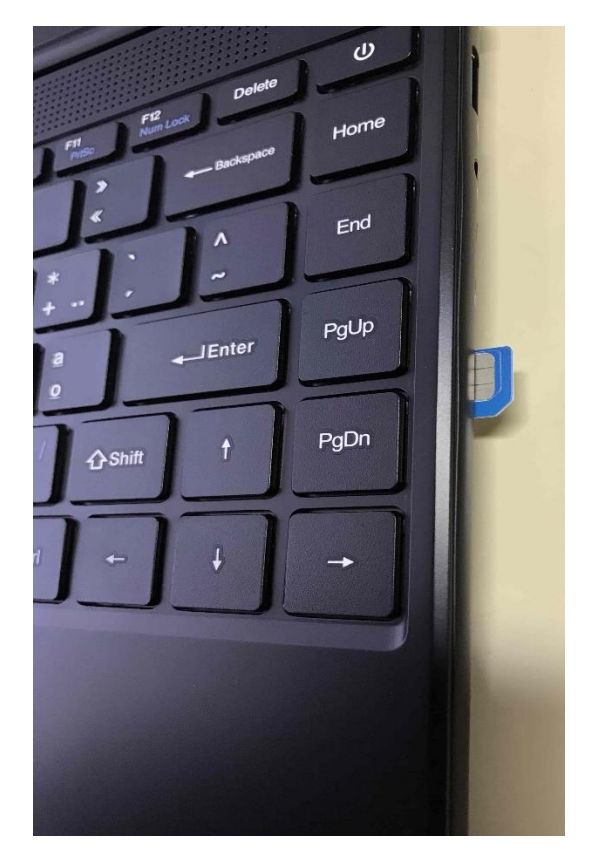

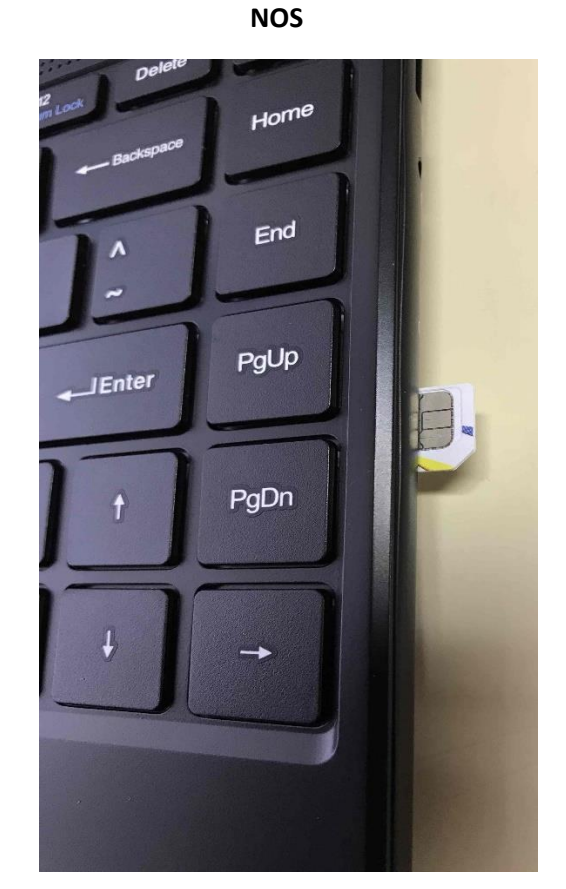

Introduz o cartão na direção indicada até ouvir um "clique" (o vértice "cortado" deverá ficar voltado para fora e o chip virado para cima).

## Reinicia o computador.

Abre a lista de redes disponíveis, no canto inferior direito do ecrã, clicando no símbolo (se já estiver configurado com a rede da escola ou de casa).

Caso contrário, clica no símbolo

€€

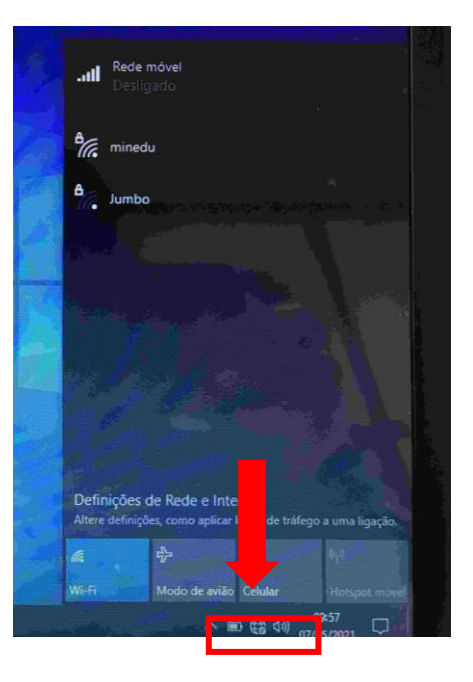

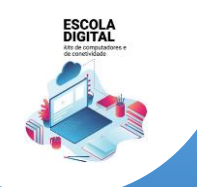

INSYS GW1-W148 :: TIPO II

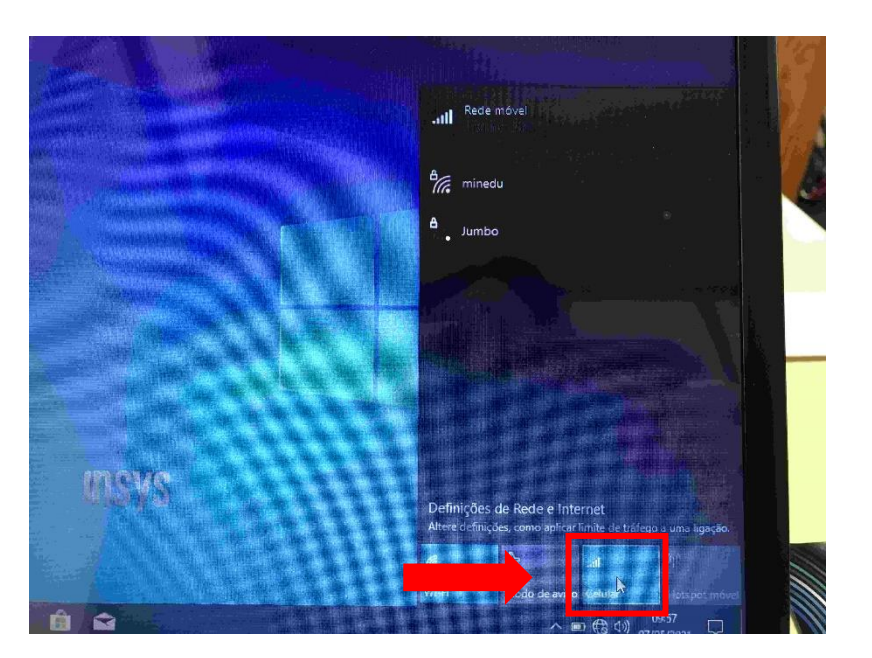

Na lista de redes disponíveis clica em "Celular".

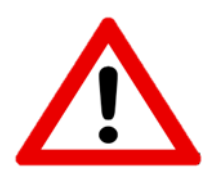

Falta configurar a ligação para usar o tráfego de 12GB destinado às aplicações educativas.

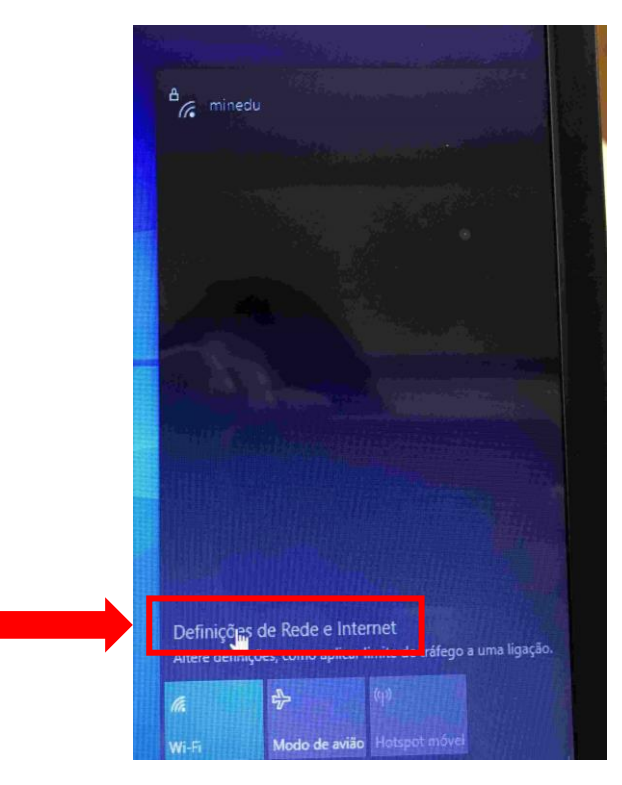

Na lista de redes disponíveis clica em "Definições de Rede e Internet"

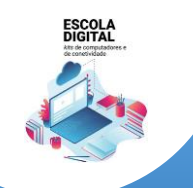

INSYS GW1-W148 :: TIPO II

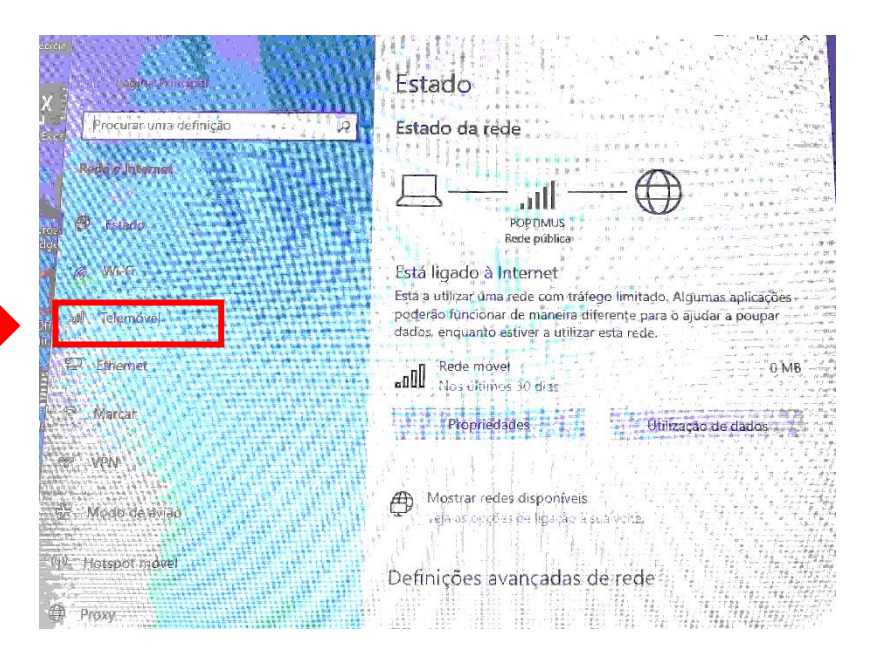

Do menu do lado esquerdo, clica em "Telemóvel".

|        | ÷- 🖸                                                                                                    |
|--------|----------------------------------------------------------------------------------------------------|
|        | Telemóvel                                                                                                    |
| P<br>P | POPTIMUS<br>Ligado                                                                                                    |
|        | V Deixar que o Windows me mantenha ligado                                                                                                    |
|        | Quando não estiver ligado a outro tipo de rede, serão utilizados<br>automaticamente dados via rede móvel do seu plano de serviços d<br>dados. |
|        | Opções de roaming de dados                                                                                                    |
|        | Não utilizar em roaming                                                                                                    |
|        | Quando entrar numa área com roaming, a sua ligação de dados<br>será desligada.                                                                |
|        | Coccerence in the second                                                                                                    |
|        | Escother ap la acors que par en quinzar os yeus cladas via rade movel                                                                         |

No lado direito, clica em "Opções Avançadas".

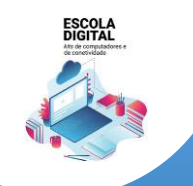

## INSYS GW1-W148 :: TIPO II

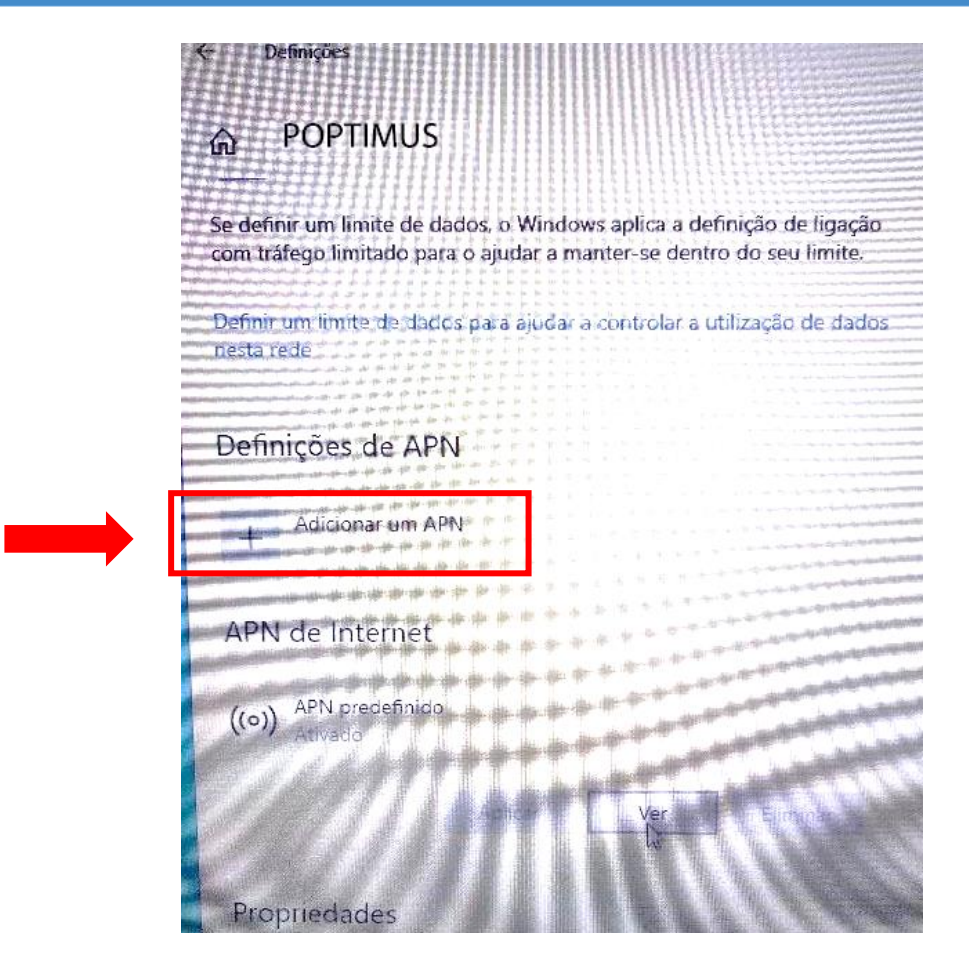

Clica em "Adicionar um APN" e usa as seguintes definições consoante a operadora do teu cartão SIM (ALTICE/NOS):

Nome do perfil: MEO

| APN: MEO                                | APN: mineducacao                        |  |  |
|-----------------------------------------|-----------------------------------------|--|--|
| ← Definições                            | Definições                              |  |  |
| ☆ APN                                   | a APN                                   |  |  |
|                                         |                                         |  |  |
|                                         | vome do permi                           |  |  |
| MEO                                     | NOS I ×                                 |  |  |
| APN                                     | APN                                     |  |  |
|                                         | mineducacao                             |  |  |
| Nome de utilizador                      |                                         |  |  |
| Nome de utilizador                      | Nome de utilizador                      |  |  |
|                                         | Nome de utilizador                      |  |  |
| Palavra-passe                           |                                         |  |  |
| Palavra-passe                           | Palavra-passe                           |  |  |
| Tipo de informações de início de sessão | Palavra-passe                           |  |  |
| Nenhum                                  | Tipo de informações de início de sessão |  |  |
|                                         | Nenhum                                  |  |  |
| Tipo de IP                              |                                         |  |  |
| N<br>Tipe<br>P                          | Tipo de informações de início de sessão |  |  |

Nome do perfil: NOS

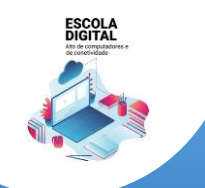

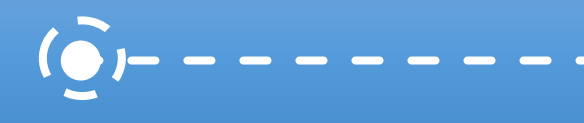

INSYS GW1-W148 :: TIPO II

Não está previsto receberes um cartão da Vodafone, mas se receberes, terás que definir o APN com o endereço **ensino.vodafone.pt**.

Nome do perfil: VODAFONE APN: ensino.vodafone.pt

|         | ← Definições                                                                                                    |   |
|---------|----------------------------------------------------------------------------------------------------|---|
|         | 命 APN                                                                                                    |   |
|         | Nome do perfil                                                                                                    | _ |
|         | Vodafone                                                                                                    |   |
| · · · · | APN                                                                                                    |   |
|         | ensino.vodafone.pt                                                                                                    | × |
| F       | Nome de utilizador                                                                                                    |   |
|         | Nome de utilizador                                                                                                    |   |
|         | Palavra-passe                                                                                                    |   |
|         | Palavra-passe                                                                                                    |   |
|         | Tipo de informações de início de sessão                                                                                                    |   |
|         | Nenhum                                                                                                    | ~ |
|         | Tipo de IP                                                                                                    |   |
|         | Predefinição                                                                                                    |   |
|         | <ul> <li>Definições</li> </ul>                                                                                                    |   |
|         | ← Definições<br>ŵ APN                                                                                                    |   |
|         | ← Definições                                                                                                    |   |
|         | <ul> <li>Definições</li> <li>APN</li> <li>Palavra-passe</li> <li>Palavra-passe</li> </ul>                                                                                                    |   |
|         | <ul> <li>Definições</li> <li>Definições</li> <li>APN</li> <li>Palavra-passe</li> <li>Palavra-passe</li> <li>Tipo de informações de início de sessão</li> </ul>                                                                                                    |   |
|         | <ul> <li>Definições</li> <li>Definições</li> <li>APN</li> <li>Palavra-passe</li> <li>Palavra-passe</li> <li>Tipo de informações de início de sessão</li> <li>Nenhum</li> </ul>                                                                                                    | ~ |
|         | <ul> <li>Definições</li> <li>Definições</li> <li>APN</li> <li>Palavra-passe</li> <li>Palavra-passe</li> <li>Tipo de informações de início de sessão</li> <li>Nenhum</li> <li>Tipo de IP</li> </ul>                                                                                              | > |
|         | <ul> <li>Definições</li> <li>Definições</li> <li>APN</li> <li>Palavra-passe</li> <li>Palavra-passe</li> <li>Tipo de informações de início de sessão</li> <li>Nenhum</li> <li>Tipo de IP</li> <li>Predefinição</li> </ul>                                                                        | > |
|         | <ul> <li>Definições</li> <li>Definições</li> <li>APN</li> <li>Palavra-passe</li> <li>Palavra-passe</li> <li>Tipo de informações de início de sessão</li> <li>Nenhum</li> <li>Tipo de IP</li> <li>Predefinição</li> <li>Tipo de APN</li> </ul>                                                   |   |
|         | <ul> <li>Definições</li> <li>Definições</li> <li>APN</li> <li>Palavra-passe</li> <li>Palavra-passe</li> <li>Palavra-passe</li> <li>Tipo de informações de início de sessão</li> <li>Nenhum</li> <li>Tipo de IP</li> <li>Predefinição</li> <li>Tipo de APN</li> <li>Internet</li> </ul>          |   |
|         | <ul> <li>Definições</li> <li>Definições</li> <li>APN</li> <li>Palavra-passe</li> <li>Palavra-passe</li> <li>Tipo de informações de início de sessão</li> <li>Nenhum</li> <li>Tipo de IP</li> <li>Predefinição</li> <li>Tipo de APN</li> <li>Internet</li> </ul>                                 |   |
|         | <ul> <li>Definições</li> <li>APN</li> <li>Palavra-passe</li> <li>Palavra-passe</li> <li>Palavra-passe</li> <li>Tipo de informações de início de sessão</li> <li>Nenhum</li> <li>Tipo de IP</li> <li>Predefinição</li> <li>Tipo de APN</li> <li>Internet</li> <li>Aplicar este perfil</li> </ul> |   |
|         | <ul> <li>Definições</li> <li>APN</li> <li>Palavra-passe</li> <li>Palavra-passe</li> <li>Tipo de informações de início de sessão</li> <li>Nenhum</li> <li>Tipo de IP</li> <li>Predefinição</li> <li>Tipo de APN</li> <li>Internet</li> <li>Aplicar este perfil</li> <li>Guardan</li> </ul>       |   |

Não alteres mais nenhuma definição, no final da lista mantém selecionada a caixa "Aplicar este perfil" e clica em "Guardar".

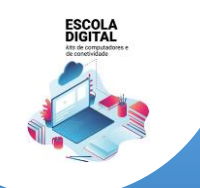

INSYS GW1-W148 :: TIPO II

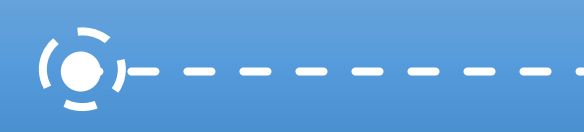

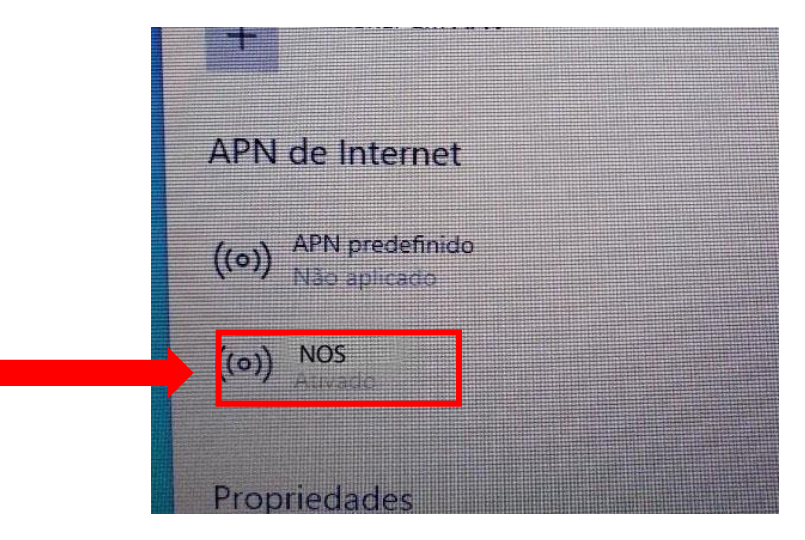

Verifica se o APN agora definido ficou "Ativado".

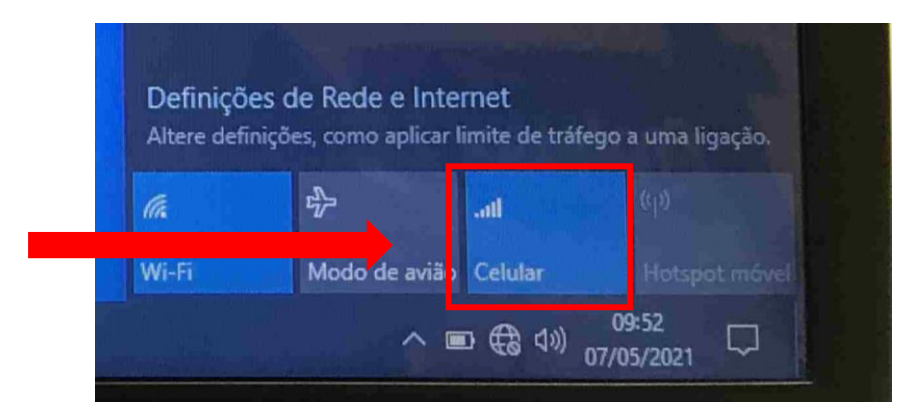

Podes ligar ou desligar o acesso à internet através dos dados móveis clicando no botão "Celular" na lista de redes disponíveis.